医学部学部生・初期研修医以外の方は別途設定が必要です。MyLibraryからお申込みください。※学認のアカウントを登録済みの方向けのマニュアルです

※字認のアカワントを登録済みの万向けのマニュアルです 学認は、初回ログイン時に初期PWの変更が必要です。詳細は 初回ログイン(PW設定)のマニュアルをご参照ください。

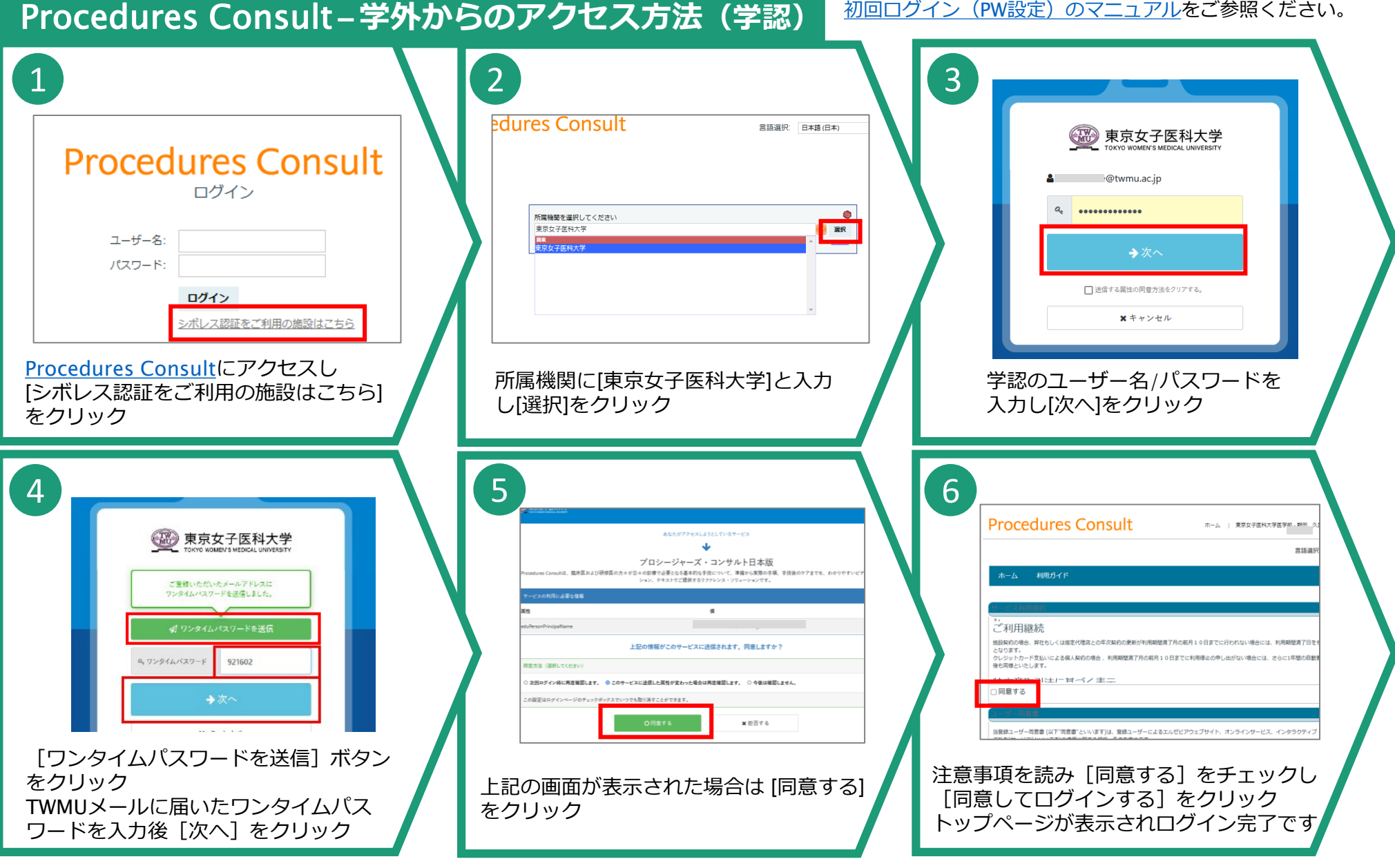

2025.4.1 図書館